## How to set up your FIDO Biometric Smart Card

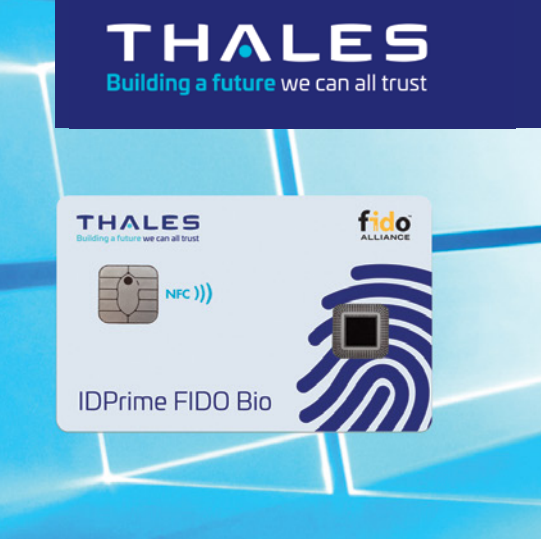

Follow these simple steps to **Add Your PIN**, **Enrol Your Fingerprint**, **Register** and then **Authenticate** your SafeNet IDPrime FIDO Bio smart card. You will need a Windows desktop and a card reader.

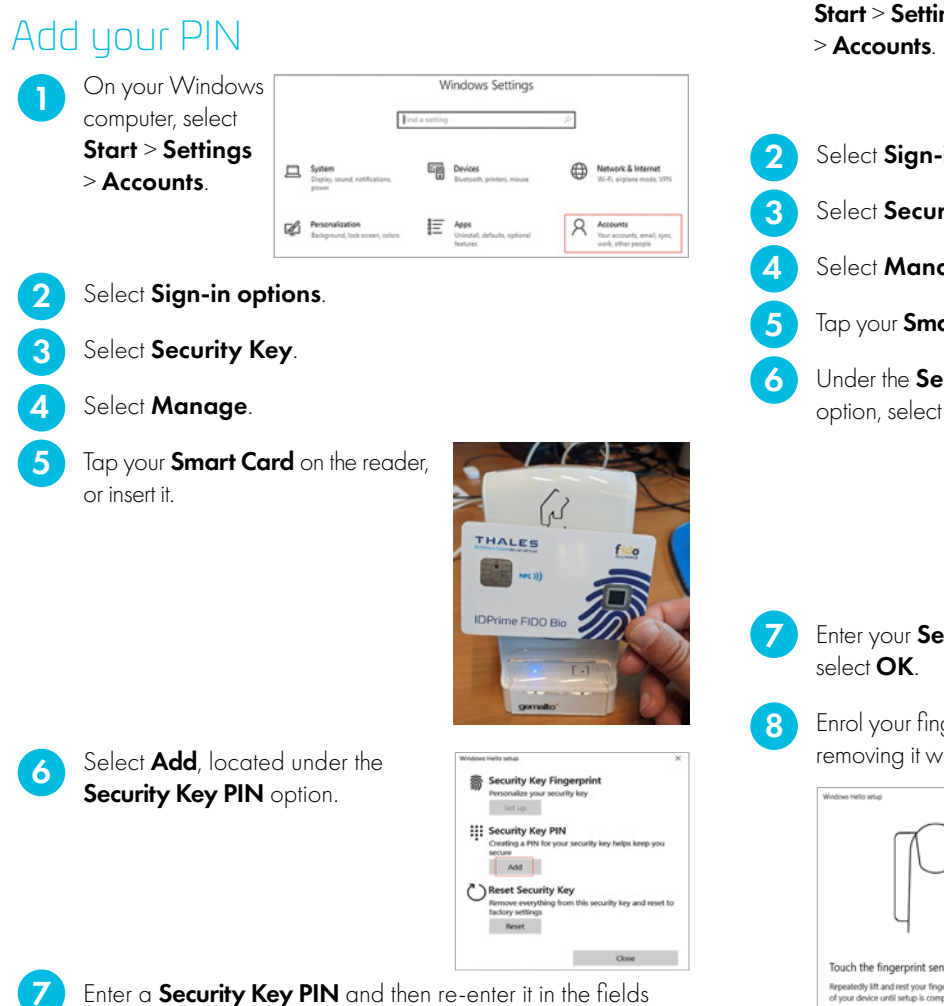

provided. Then select OK. Congratulations, you have added your PIN.

## Enrol Your Fingerprint

|   | On your Windows                                                                                       | Windows Settings                                  |                      |                                                    |                                                                                                    |                           |
|---|----------------------------------------------------------------------------------------------------|---------------------------------------------------|----------------------|----------------------------------------------------|----------------------------------------------------------------------------------------------------|---------------------------|
|   | computer, select                                                                                      |                                                   | Find a setting       |                                                    | P                                                                                                    |                           |
|   | Start > Settings                                                                                      |                                                   |                      |                                                    |                                                                                                    |                           |
|   | > Accounts.                                                                                           | System<br>Display, sound, notifications,<br>power |                      | vices<br>atooth, printers, mouse                   | Network & Inte<br>Wi-Fi, airglane m                                                                                       | ernet<br>ode, VPN         |
|   |                                                                                                    | Personalization<br>Endiground, lock screen, colu  | ns IE Ar             | <b>191</b><br>install, defaults, optional<br>tures | A Accounts<br>New accounts, e<br>work, other peop                                                                         | mail, sync,<br>sie        |
| 2 | Select Sign-in op                                                                                     | tions.                                            |                      |                                                    |                                                                                                    |                           |
| 3 | Select Security K                                                                                     | ey.                                               |                      |                                                    |                                                                                                    |                           |
| 4 | Select Manage.                                                                                        |                                                   |                      |                                                    |                                                                                                    |                           |
| 5 | Tap your Smart Co                                                                                     | <b>ird</b> on the rec                             | ider, or i           | insert it.                                         |                                                                                                    |                           |
| 6 | Under the <b>Security</b><br>option, select <b>Add</b>                                                | / Key Finge<br>another.                           | rprint               | Webber Helfe Hand                                  | ingerprint<br>cashy kay<br>fremove<br>IN<br>N<br>Noar security key helps kee<br>Key<br>boon this security key an<br>Close | x<br>tp you<br>d reset to |
| 7 | Enter your <b>Security</b><br>select <b>OK</b> .                                                      | Key PIN in                                        | the fiel             | d providec                                         | l and the                                                                                                    | n                         |
| 8 | Enrol your fingerprin<br>removing it when th                                                          | nt by placing<br>e scheme on                      | your fir<br>the scre | nger on the<br>een change                          | sensor a<br>es.                                                                                                    | nd                        |
|   | Webus Helis ship<br>Touch the fingerprint sensor<br>Repeatedly iff and rest your finger on the sensor | $\times$ on the top                               |                      |                                                    | •                                                                                                    |                           |

Cancel

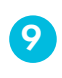

Repeat touching the sensor with your finger as many times as required.

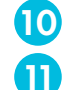

When enrolment is complete, select  $\ensuremath{\textbf{Done}}$  .

Select Close. Congratulations. Your fingerprint is now enrolled on your card.

## Register Your Smart Card

IMPORTANT NOTE: This site is used as an example, only. You must also register your card on protected websites that you want to access.

Follow these steps to register your FIDO card on the Thales demo site: https://fido.demo.gemalto.com/

- Enter **your name** in the field provided and then select **Register**.
- 2 Select External security key or built-in sensor.
- 3 Select OK.

5

- 4 Select OK.
  - Place the same finger you enrolled above on the sensor. Then tap your **Smart Card** on the reader, or insert it.
- 6 After your fingerprint is verified, the LED will display an orange light.
- 7 The welcome screen will be displayed, and your card is now registered and accessible.

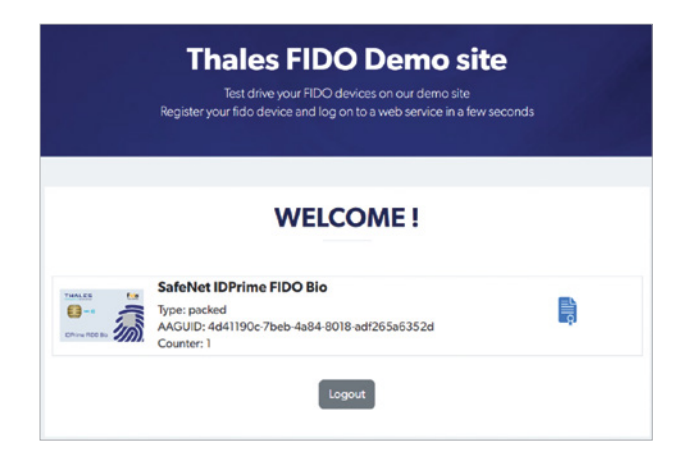

## Authenticate Your Smart Card

To authenticate with SafeNet ID Prime FIDO Bio smart card on the Thales demo site go to https://fido.demo.gemalto.com/.

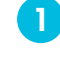

Enter the name that you used during Registration and then select Login.

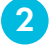

Tap your **Smart Card** on the reader, or insert it.

- 3 Congi
  - Congratulations. You now have access to the site.

|              | Thales FIDO Demo site<br>Test drive your FIDO devices on our demo site<br>Register your fido device and log on to a web service in a few seconds |  |
|--------------|----------------------------------------------------------------------------------------------------|--|
|              | WELCOME !                                                                                                    |  |
| Chine RDD By | SafeNet IDPrime FIDO Bio Type: packed AGUID: 4d41190c-7beb-4a84-8018-adf265a6352d Counter: 1                                                     |  |
|              | Logout                                                                                                    |  |

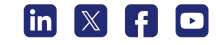